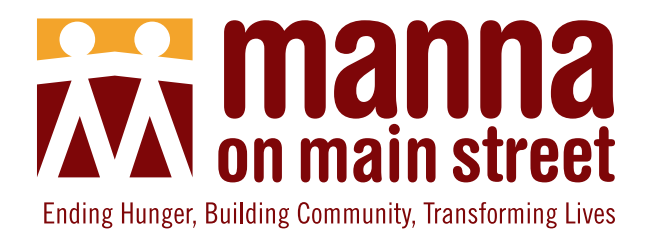

### Welcome to Manna's Online Market! Online ordering is available for all enrolled Market households

To shop online, visit <u>www.smartchoice.life/mannaonmain</u> during the hours listed below.

- To login, enter your Shopper ID and Pin. If you do not have this information, click "Forgot Shopper ID/Pin". If your email is on file with us, your information will be sent to you via email. If your email is not on file with us, please contact Manna at 215-855-5454.
- 2. Your available monthly shopping points are shown in the top right corner by colors that match the My Plate categories: Fruit, Vegetables, Dairy, Proteins, Grains, and Other. If you are a USDA shopper, this selection is available in "Other."

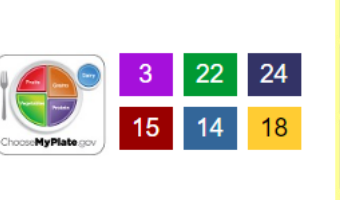

Vegetables

Dairy

Proteins

Grains

Other

3. To start shopping, touch or click the MyPlate categories and available items will be displayed. Use the navigational buttons to display more options.

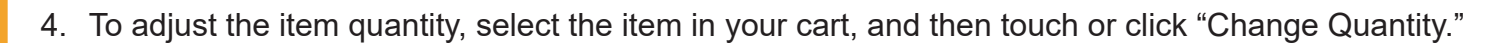

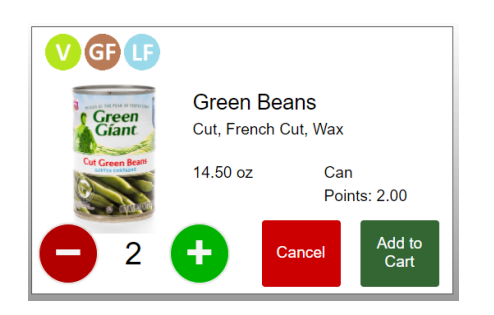

5. Select "Note to Staff" if you have a question or would like to specify any food allergies or item preferences.

6. Once your order is complete, you must click "Checkout" in the bottom right. Your order will be ready during pick up hours on the same day. Please note the pick up time for your order and arrive promptly.

Groceries must be picked up on the same day as your online order. If you do not pick up your order, the points will still be deducted from your account. After three occurrences of not picking up an order same day, you will not be allowed to shop online. To pick up your groceries, please come to the outside Market door during designated pick up times. Groceries will be bagged and ready for you in the vestibule. Ask the Market staff or volunteers for your bagged groceries.

#### **Online Market Ordering Hours**

Monday: 10am - 1pm | Pick up: 5pm - 7pm Tuesday: 6am - 10am | Pick up: 3pm - 5pm Thursday: 6am - 10am | Pick up: 3pm - 5pm

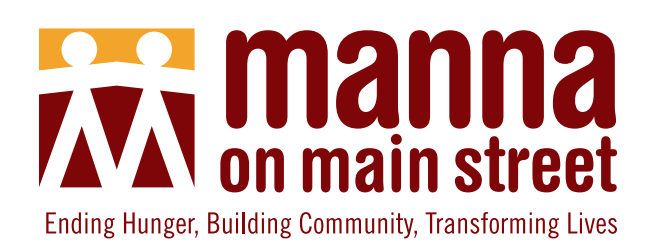

# ¡Bienvenido al Mercado de Manna!

Todos los hogares inscritos en el Mercado pueden hacer sus pedidos en línea.

#### Para comprar en línea, visite <u>www.smartchoice.life/mannaonmain</u> y siga las siguientes indicaciones.

- 1. Para iniciar sesión, ingrese su ID de comprador y PIN. Si no tiene esta información, haga clic en "Forgot Shopper ID/Pin" ("Olvidé ID de comprador/PIN"). Si tenemos registrado su correo electrónico, le enviaremos su información por correo electrónico. Si su correo electrónico no está registrado con nosotros, contacte a Manna al 215-855-5454.
- 2. En la esquina superior derecha se muestran sus puntos de compra mensuales disponibles con colores que coinciden con las categorías de la guía nutricional MyPlate (MiPlato): Frutas, verduras, lácteos, proteínas, granos, y otros. Si es un comprador del Departamento de Agricultura de Estados Unidos, esta sección está disponible en "Other" ("Otro").

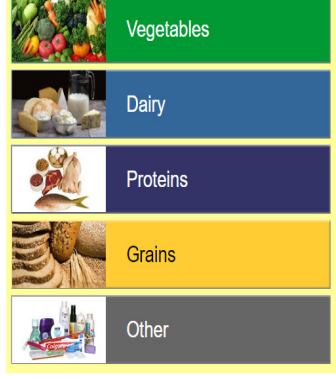

3. Para comenzar a comprar, toque o haga clic en las categorías de MyPlate y se mostrarán los artículos disponibles. Utilice los botones de navegación para desplegar más opciones.

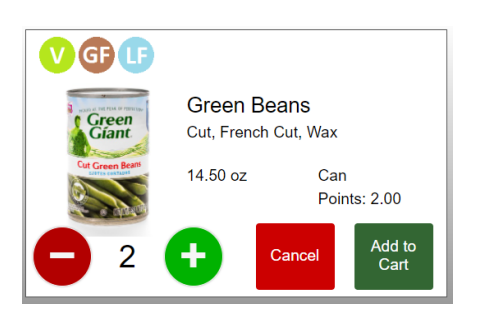

4. Para ajustar la cantidad de elementos, seleccione el elemento en su carro y a continuación haga clic o toque en "Change Quantity" ("Cambiar cantidad").

24

18

5. Seleccione "Note to Staff" ("Nota al personal") si desea hacer alguna pregunta o si desea especificar alguna alergia alimentaria o preferencias en los artículos.

6. Una vez que su orden esté completa, debe hacer clic en

"Checkout" ("Pagar") abajo a la derecha. Su orden estará lista durante el mismo día en el horario de retiro. Tome nota del horario de retiro de su pedido y llegue a tiempo.

Los alimentos se deben retirar en el mismo día de la compra en línea. Si no retira su compra, los puntos se descontarán de igual forma de su cuenta. Si no retira su pedido el mismo día en tres ocasiones, no se le permitirá volver a comprar en línea. Para retirar sus víveres, acérquese a la puerta del Mercado durante los horarios designados para retiro. Los víveres estarán en bolsas y listos para usted en el vestíbulo. Pregunte al personal o voluntarios del Mercado por sus bolsas de víveres.

> Horarios para pedidos en línea en el mercado Lunes: 10 a. m. - 1 p. m. | Retirar a las: 5 p. m. - 7 p. m. Martes: 6 a. m. - 10 a. m. | Retirar a las: 3 p. m. - 5 p. m. Jueves: 6 a. m. - 10 a. m. | Retirar a las: 3 p. m. - 5 p. m.

Arabic

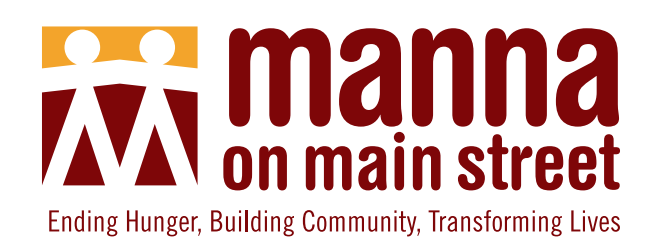

مرحبًا بك في سوق Manna عبر الإنترنت! الطلب عبر الإنترنت متاح لجميع الأسر المسجلة في السوق

للتسوق عبر الإنترنت، قم بزيارة www.smartchoice.life/mannaonmain خلال الساعات المذكورة أدناه.

 لتسجيل الدخول، أدخل معرف المتسوق ورقم التعريف الشخصي (Pin) الخاص بك. إذا لم تكن لديك هذه المعلومات، فانقر على «Forgot Shopper ID/Pin» (نسيت معرف المتسوق/رقم التعريف الشخصي (Pin)). إذا كان بريدك الإلكتروني مسجلاً لدينا، فسيتم إرسال هذه المعلومات إليك عبر البريد الإلكتروني. إذا لم يكن بريدك الإلكتروني مسجلاً لدينا، فيرجى الاتصال بسوق Manna على الرقم 5454-5455.

2. تظهر نقاط التسوق الشهرية المتاحة في الزاوية العلوية اليمنى بالألوان التي تتطابق مع فئات MyPlate: الفاكهة والخضروات ومنتجات الألبان ومصادر البروتين والحبوب وغيرها. إذا كنت متسوقًا تابعًا لوزارة الزراعة الأمريكية (Other» فإن هذا الخيار متاح في «Other» (أخرى).

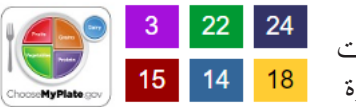

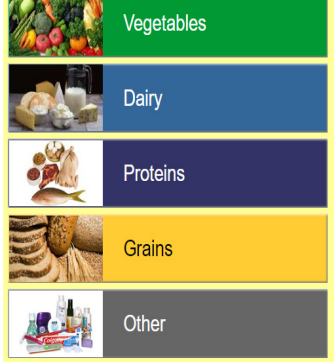

3. لبدء التسوق، المس أو انقر على فئات MyPlate وسيتم عرض الأصناف المتاحة. استخدم أزرار التنقل لعرض المزيد من الخيارات.

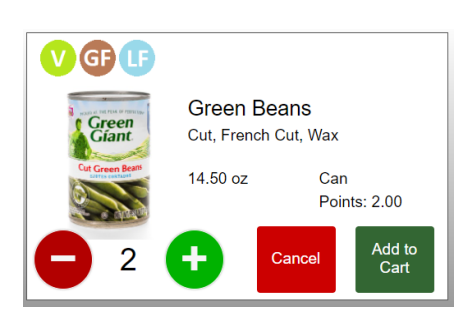

 لتعديل كمية الصنف، حدد الصنف في سلة التسوق، ثم المس أو انقر فوق «Change Quantity» (تغيير الكمية)."

5. حدد «Note to Staff» (ملاحظة للموظفين) إذا كان لديك سؤال أو ترغب في تحديد أي نوع من أنواع الحساسية الغذائية أو تفضيلات الأصناف.

6. بمجرد اكتمال طلبك، يجب أن تنقر فوق «Checkout» (الخروج) في الركن السفلي الأيمن. سيكون طلبك جاهزًا خلال ساعات الاستلام المحددة في نفس اليوم. يرجى ملاحظة وقت استلام طلبك والوصول في الوقت المحدد.

يجب استلام البقالة في نفس يوم طلبك عبر الإنترنت. إذا لم تستلم طلبك، فسيستمر خصم النقاط من حسابك. بعد ثلاث مرات من عدم استلام الطلب في نفس اليوم، لن يُسمح لك بالتسوق عبر الإنترنت. لاستلام البقالة، يرجى القدوم إلى باب السوق الخارجي خلال أوقات الاستلام المحددة. سيتم تعبئة البقالة وستكون جاهزة لاستلامها في الردهة. اسأل موظفي السوق أو المتطوعين عن البقالة المعبأة في أكياس.

> ساعات الطلب من السوق عبر الإنترنت الإثنين: 10 ص - 1 م | الاستلام: 5 م - 7 م الثلاثاء: 6 ص - 10 ص | الاستلام: 3 م - 5 م الخميس: 6 ص - 10 ص | الاستلام: 3 م - 5 م

Bengali

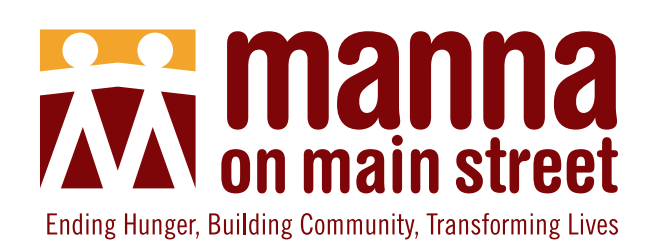

# Manna's অনলাইন মার্কেটে স্বাগত!

#### অনলাইন শপিং লভ্য হবে সমস্ত নথিভুক্ত মার্কেট পরিবারের জন্য

অনলাইনে শপিং করতে, <u>www.smartchoice.life/mannaonmain</u> ঠিকানায় যান নিম্নলিখিত সময়গুলিতেই।

- লগইন করতে আপনার শপার আইডি ও পিন প্রদান করুন। যদি আপনার কাছে এই তথ্য না থাকে, তবে ক্লিক করুন "শপার ID/ পিন ভুলে গেছি"। যদি আপনার ইমেল আমাদের ফাইলে থাকে, তাহলে আপনাকে তথ্যে ইমেলের মাধ্যমে পাঠিয়ে দেওয়া হবে। যদি আপনার ইমেল আমাদের কাছে ফাইলে না থাকে, তবে অনুগ্রহ করে যোগাযোগ করুন Manna-র সাথে 215-855-5454 নম্বরে।
- 2. আপনার লভ্য মাসিক শপিং পয়েন্টগুলি দেখানো হয়েছে উপরে ডান দিকের কোণায় সেই রঙে যা ম্যাচ করে MyPlate শ্রেণির সাথে: ফল, সব্জি, ডেয়ারি, প্রোটিন, শস্য এবং অন্যান্য। যদি আপনি একজন USDA শপার হন, তাহলে সে নির্বাচন লভ্য হয় "অন্যান্য"-তে।

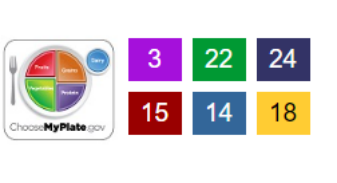

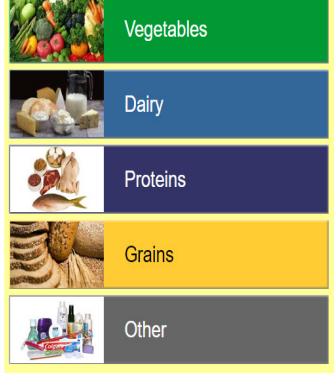

- 3. শপিং শুরু করতে, MyPlate শ্রেণি স্পর্শ করুন বা ক্লিক করুন এবং লভ্য আইটেমগুলি প্রদর্শিত হবে। ন্যাভিগেশন বোতাম ব্যবহার করে আরও বিকল্প প্রদর্শন করুন।
- আইটেমের পরিমাণ অ্যাডজাস্ট করতে, আপনার কার্টের আইটেমটি নির্বাচন করুন এবং তারপরে "পরিমাণ পরিবর্তন করুন" স্পর্শ করুন বা ক্লিক করুন।

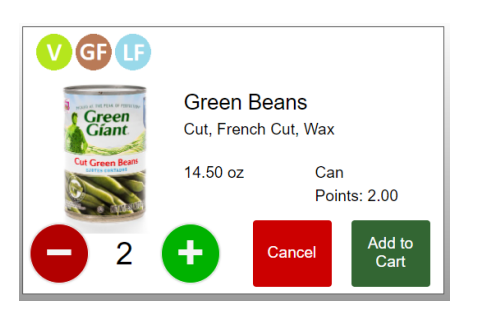

5. যদি আপনার কোন প্রশ্ন থাকে বা কোন খাদ্য অ্যালার্জি বা আইটেমের পছন্দ উল্লেখ করতে চান তাহলে "নোট টু স্টাফ" নির্বাচন করুন।

6. একবার আপনার অর্ডার সম্পন্ন হলে, আপনাকে অবশ্যই নীচের ডানদিকে "চেকআউট" ক্লিক করতে হবে। আপনার অর্ডার একই দিনে তৈরি থাকবে, আপনি পিক-আপের সময়ে সেগুলি নিয়ে যেতে পারবেন। আপনার অর্ডারের জন্য পিক-আপের সময় নোট করুন এবং সেই সময়মতো পৌঁছান।

আপনার অনলাইন অর্ডারের দিনেই মুদি-সদাইয়ের জিনিসপত্র সংগ্রহ করতে হবে। আপনি যদি আপনার অর্ডার না নিয়ে যান, তবে পয়েন্টগুলি আপনার অ্যাকাউন্ট থেকে কেটে নেওয়া হবে। একই দিনে অর্ডার না নেওয়ার তিনটি ঘটনার পরে, আপনাকে আর অনলাইনে কেনাকাটা করার অনুমতি দেওয়া হবে না। আপনার মুদি-সদাইয়ের জিনিসপত্র নিতে, নির্দিষ্ট পিক-আপ সময়ে মার্কেটের দরজার বাইরে এসে দাঁড়ান। মুদি-সদাইয়ের জিনি,পত্র ব্যাগে করে আপনির জন্য তৈরি থাকবে ভেস্টিবিউলে। মার্কেটের কর্মী বা স্বেচ্ছাসেবকদের আপনার ব্যাগ কোথায় আছে তা জিজ্ঞাসা করুন।

#### অনলাইন মার্কেটের অর্ডারের সময়সূচি

সোমবার: সকাল 10টা - দুপুর 1টা | পিক-আপ: বিকাল 5টা - সন্ধ্যা 7টা মঙ্গলবার: সকাল 6টা - 10টা | পিক-আপ: দুপুর 3টা - বিকাল 5টা বৃহস্পতিবার: সকাল 6টা - 10টা | পিক-আপ: দুপুর 3টা - বিকাল 5টা

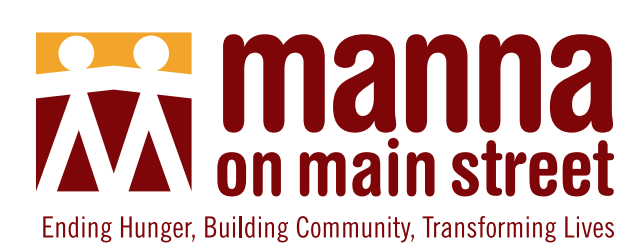

# Bienvenue sur le marché en ligne de Manna !

Les commandes en ligne sont disponibles pour tous les ménages inscrits au Market

#### Pour faire vos achats en ligne, visitez <u>www.smartchoice.life/mannaonmain</u> aux horaires mentionnés ci-dessous.

- Pour vous connecter, saisissez votre identifiant et votre code PIN. Si vous ne disposez pas de ces informations, cliquez sur « Forgot Shopper ID/Pin » (Identifiant et code PIN oubliés). Si votre adresse électronique figure dans nos fichiers, vos informations vous seront envoyées par courrier électronique. Si votre adresse électronique ne figure pas dans nos fichiers, veuillez contacter Manna au 215-855-5454.
- 2. Vos points d'achats mensuels disponibles sont indiqués dans le coin supérieur droit par des couleurs correspondant aux catégories MyPlate : Fruits, légumes, produits laitiers, protéines, céréales et

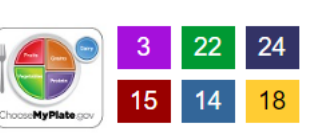

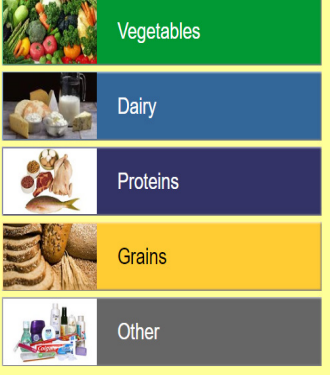

 Pour commencer vos achats, touchez ou cliquez sur les catégories MyPlate et les articles disponibles s'afficheront. Utilisez les boutons de navigation pour afficher plus d'options.

autres. Si vous êtes un acheteur de l'USDA, cette sélection est disponible dans

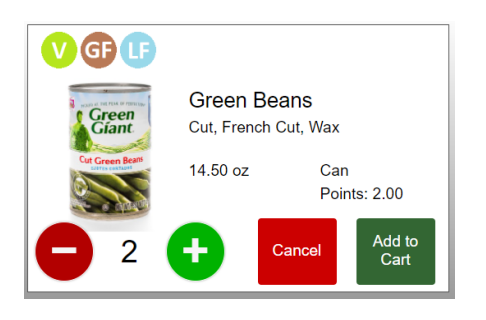

« Other » (Autre).

х

4. Pour ajuster la quantité d'un article, sélectionnez l'article dans votre panier, puis touchez ou cliquez sur « Change Quantity » (Changer quantité).

5. Sélectionnez « Note to Staff » (Remarque à l'attention du personnel) si vous avez une question ou si vous souhaitez préciser vos allergies alimentaires ou vos préférences.

6. Une fois votre commande terminée, vous devez cliquer sur « Checkout » (Paiement) en bas à droite. Votre commande sera prête le jour même

pendant les heures de collecte. Veuillez noter l'heure de retrait de votre commande et arriver rapidement.

Les produits d'épicerie doivent être retirés le même jour que votre commande en ligne. Si vous ne venez pas chercher votre commande, les points seront quand même déduits de votre compte. Après trois occurrences d'absence de retrait d'une commande le jour même, vous ne serez pas autorisé à faire des achats en ligne. Pour récupérer vos courses, veuillez vous présenter à la porte extérieure du marché aux heures de collecte prévues. Les produits d'épicerie seront emballés et prêts pour vous dans le vestibule. Demandez au personnel ou aux bénévoles du marché de vous remettre vos sacs d'épicerie.

Heures de commande en ligne du Market Lundi : 10h00-13h00 | Collecte : 17h00-19h00 Mardi : 6h00-10h00 | Collecte : 15h00-17h00 Jeudi : 6h00-10h00 | Collecte : 15h00-17h00

Gujarati

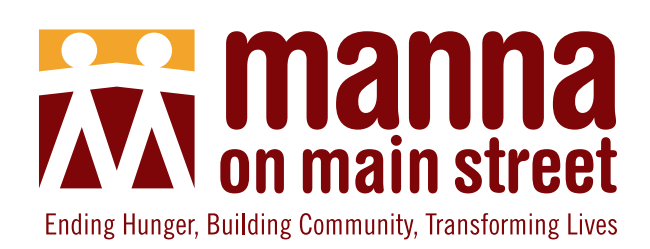

### Mannaનાં ઑનલાઈન બજારમાં સ્વાગત છે!

બજારમાં નામ નોંધાવનાર તમામ પરિવારો માટે ઑર્ડર ઑનલાઈન આપવા કાજે ઉપલબ્ધ છે

નીચે સૂચિબદ્ધ કરેલા કલાકો દરમિયાન, ઑનલાઈન ખરીદી કરવા માટે <u>www.smartchoice.life/mannaonmain</u> ની મુલાકાત લો.

 લૉગિન કરવા માટે, તમારું શૉપર ઓળખપત્ર અને પીન દાખલ કરો. જો તમારી પાસે આ માહિતી ન હોય, તો "ફર્ગોટ શૉપર આઈ.ડી./પિન" (ખરીદ ઓળખપત્ર/પીન ભૂલાઈ ગઈ છે) પર ક્લિક કરો. જો તમારો ઈમેઈલ અમારી પાસે ફાઈલમાં હશે, તો તમારી માહિતીને ઈમેઈલ દ્વારા

મોકલવામાં આવશે. જો તમારો ઈમેઈલ અમારી પાસે ફાઈલમાં ન હોય, તો કૃપા કરીને 215-855-5454 પર Manna નો સંપર્ક કરો.

- તમારા ઉપલબ્ધ ખરીદીનાં પૉઈન્ટ્સ એવા રંગો દ્વારા દર્શાવવામાં આવ્યા છે કે જે MyPlateની કક્ષાઓ સાથે મેળ ખાતા હોય: ફળ, શાકભાજી, દુગ્ધાલય, પ્રોટીન્સ, ધાન, અને અન્ય. જો તમે USDA ખરીદી કરનાર હો, તો આ પસંદગી "અન્ય"માં ઉપલબ્ધ છે
- ખરીદી શરૂ કરવા માટે, MyPlateની કક્ષાઓને સ્પર્શ અથવા ક્લિક કરો એટલે ઉપલબ્ધ વસ્તુઓ પ્રદર્શિત થશે. વધુ વિકલ્પો પ્રદર્શિત કરવા માટે નૅવિગેશ્નલ બટનોનો ઉપયોગ કરો.
- 4. વસ્તુનાં જથ્થાને સમાયોજિત કરવા માટે, તમારા કાર્ટમાં વસ્તુને પસંદ કરો, અને ત્યારબાદ "ચેન્જ ક્વૉન્ટિટી"ને સ્પર્શ અથવા ક્લિક કરો.

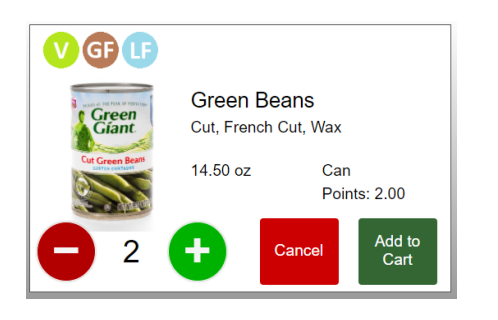

5. જો તમારે કોઈ પ્રશ્નો હોય અથવા તો એવી કોઈ પણ વિશિષ્ટ વિકારવશતાઓ અથવા તો વસ્તુને લગતી કોઈ પસંદગીઓ હોય, તો "નોટ ટુ સ્ટાફ" (કર્મચારી-વર્ગને ટૂંકો અનૌપચારિક પત્ર અથવા લેખિત સંદેશ) ને પસંદ કરો.

24

18

6. એક વાર તમારો ઑર્ડર પૂર્ણ થઈ જાય, ત્યારબાદ તમારે નીચે જમણી બાજુ "ચેકઆઈટ" પર ક્લિક કરવું પડશે. તમારો ઑર્ડર એ જ દિવસના આવીને લઈ જવાના સમયગાળા દરમિયાન તૈયાર કરવામાં આવશે. કૃપા કરીને તમારા ઑર્ડર માટેનાં આવીને લઈ જવાના સમયગાળા અંગે નોંધ લો અને જલદી આવી પહોંચો.

જે દિવસે તમે તમારો ઑનલાઈન ઑર્ડર આપ્યો હોય, તે જ દિવસે તમારે કરિયાણાં આવીને લઈ જવા પડે. જો તમે તમારા ઑર્ડરને આવીને લઈ નહિ જાવ, તો પણ તમારા ખાતાંમાંથી પૉઈન્ટ્સને બાદ કરવામાં આવશે. જો તમે એ જ દિવસે તમારા ઑર્ડરને લેવા ન આવો એવું ત્રણ વાર બને, તો તે પછી તમને ઑનલાઈન ખરીદી કરવા દેવામાં આવશે નહિ. તમારા કરિયાણાં આવીને લઈ જવા માટે, કૃપા કરીને નિયત કરાયેલા પિકઅપનાં સ્થાન પર તેનાં સમયગાળા દરમિયાન કૃપા કરીને બજારનાં દરવાજાની બહાર તરફ આવો. કરિયાણું બૅગમાં મુકાઈ ચૂક્યું હશે અને પરસાળમાં ગોઠવાઈને તમારે માટે પ્રતીક્ષા કરી રહ્યું હશે. બૅગમાં મુકાઈને તૈયાર થઈ ચૂકેલ તમારા કરિયાણાં માટે બજારનાં કર્મચારી-વર્ગને અથવા સ્વયંસેવકોને પૂછો.

> <mark>ઑનલાઈન બજારમાં ઑર્ડર આપવા માટેના કલાકો</mark> સોમવાર: સવારે 10 થી બપોરે 1 | લઈ જવાનો: સાંજે 5 થી 7 મંગળવાર: સવારે 6 થી 10 | લઈ જવાનો: બપોરે 3 થી સાંજે 5 ગુરુવાર: સવારે 6 થી 10 | લઈ જવાનો: બપોરે 3 થી સાંજે 5

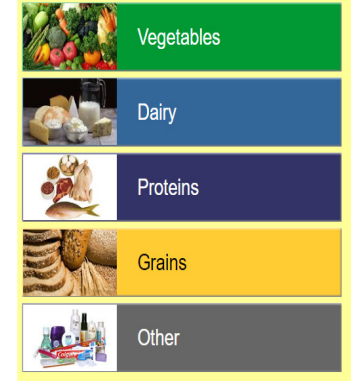

Korean

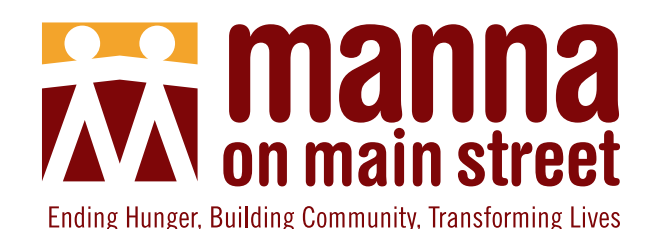

Manna 온라인 마켓에 오신 것을 환영합니다! 등록된 모든 마켓 가구는 온라인 주문이 가능합니다.

온라인 쇼핑을 하시려면 아래에 기재된 시간 동안 www.smartchoice.life/mannaonmain 방문하십시오.

- 1. Shopper ID 및 Pin을 입력하여 로그인하십시오. Shopper ID 및 Pin을 모르는 경우, 'Forgot Shopper ID/Pin (구매자ID/Pin을잊어버림)'을클릭하십시오.이메일이등록되어있으면이메일로귀하의정보가전송됩니다.이메일 이 등록되어 있지 않은 경우, Manna에 215-855-5454번으로 문의하십시오.
- 사용 가능한 월간 쇼핑 포인트는 다음 MyPlate 카테 고리와 일치하는 색상으로 오른쪽 상단에 표시됩니 다. Fruit (과일), Vegetables(채소), Dairy(유제품), Proteins (단백질), Grains(곡물) 및 Other(기타). USDA 구매 자인 경우, 'Other'에서 선택할 수 있습니다.

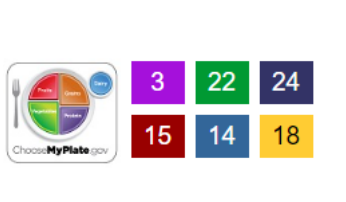

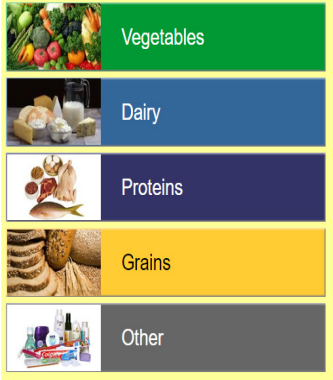

- 3. 쇼핑을 시작하려면, MyPlate 카테고리를 터치 또는 클릭하면 이용 가능한 물 품이 표시됩니다. 탐색 버튼을 사용하면 추가 옵션이 표시됩니다.
- 4. 물품 수량을 조정하려면 장바구니에서 물품을 선택한 다음 'Change Quantity(수량 변경)'를 터치 또는 클릭하십시오.

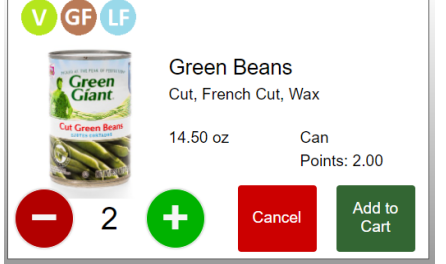

5. 질문이 있거나 음식 알레르기 또는 선호하는 물품을 지정하려면 'Note to Staff(직원 참고 사항)'을 선택하십시오.

6. 주문이 완료되면 오른쪽 하단의 'Checkout(결제)' 버튼을 클릭해야 합니다. 주문은 당일 수령 시간에 준비됩니다. 주문의 수령 시간을 숙 지하시고, 신속하게 도착하시기 바랍니다.

식료품은온라인주문일과같은날에수령해야합니다.주문을수령하지않더라도,계정에서차감된포인트는복구되지 않습니다.주문건에대한당일미수령이3회발생하면,온라인쇼핑이금지됩니다.식료품을수령하시려면,-지정된수 령시간에Manna마켓외부문으로오십시오.포장된식료품이현관에준비되어있을것입니다.Manna마켓직원또 는 자원봉사자에게 포장된 식료품을 요청하세요.

온라인 마켓 주문 시간

월요일: 오전 10시~오후 1시 | 수령: 오후 5시~오후 7시 화요일: 오전 6시~오전 10시 | 수령: 오후 3시~오후 5시 목요일: 오전 6시~오전 10시 | 수령: 오후 3시~오후 5시

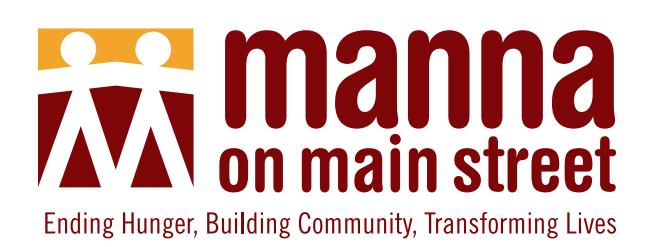

### Chào mừng quý vị đến với Chợ Trực Tuyến của Manna! Mọi hộ gia đình có đăng ký tham gia Chợ đều có thể đặt hàng trực tuyến

Để mua sắm trực tuyến, hãy truy cập <u>www.smartchoice.life/mannaonmain</u> trong khoảng thời gian được liệt kê dưới đây.

- Để đăng nhập, hãy nhập Mã Người Mua Hàng và Mã Pin của quý vị. Nếu không có những thông tin này, hãy nhấp vào "Quên Mã Người Mua Hàng/Pin". Nếu chúng tôi có địa chỉ email của quý vị trong hệ thống, chúng tôi sẽ gửi thông tin cho quý vị qua email. Nếu email của quý vị không có
- trong hệ thống của chúng tôi, vui lòng liên hệ với Manna theo số 215-855-5454.
- 2. Số điểm mua sắm hằng tháng hiện có của quý vị được hiển thị ở góc trên cùng bên phải và được tô màu theo các danh mục MyPlate: Trái cây, Rau, Sữa, Đạm, Ngũ cốc và Khác. Nếu quý vị là người mua sắm USDA, quý vị sẽ thấy lựa chọn này trong mục "Khác."

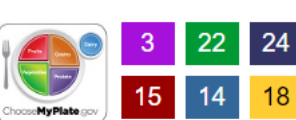

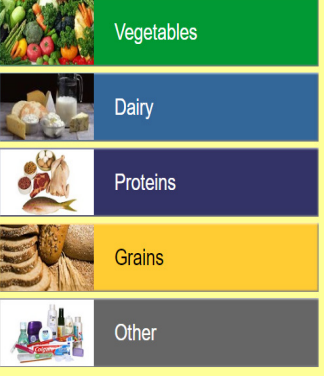

3. Để bắt đầu mua sắm, hãy chạm hoặc nhấp vào danh mục MyPlate và các mặt hàng có sẵn sẽ hiển thị. Sử dụng các nút điều hướng để xem thêm lựa chọn.

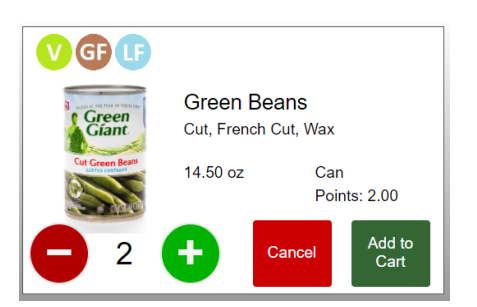

4. Để điều chỉnh số lượng mặt hàng, hãy chọn mặt hàng cần điều chỉnh trong giỏ hàng, sau đó chạm hoặc nhấp vào mục "Thay đổi số lượng."

5. Chọn "Lưu ý với Nhân viên" nếu quý vị có thắc mắc hoặc muốn thông báo về các trường hợp dị ứng thực phẩm hay sở thích đối với mặt hàng.

6. Sau khi đặt hàng xong, quý vị phải nhấp vào mục "Thanh toán" nằm ở góc dưới bên phải. Đơn hàng của quý vị sẽ sẵn sàng trong khung giờ nhận hàng vào cùng ngày. Vui lòng lưu ý thời gian lấy hàng đối với đơn hàng của quý vị để đến lấy đúng giờ.

Quý vị phải đến lấy hàng tạp hóa trong cùng ngày đặt hàng trực tuyến. Nếu không đến lấy hàng, điểm vẫn sẽ bị trừ vào tài khoản của quý vị. Sau ba lần không lấy hàng trong cùng ngày, quý vị sẽ không được phép mua sắm trực tuyến nữa. Để lấy hàng tạp hóa của mình, quý vị vui lòng đến vị trí cửa ngoài trời của Chợ vào thời gian lấy hàng đã quy định. Hàng tạp hóa sẽ được đóng gói và để sẵn cho quý vị đến lấy ở khu vực tiền sảnh. Hãy hỏi nhân viên hoặc tình nguyện viên của Chợ để lấy gói hàng tạp hóa của quý vị.

#### Thời Gian Đặt Hàng Chợ Trực Tuyến

Thứ Hai: 10:00 sáng - 1:00 trưa | Lấy hàng: 5:00 chiều - 7:00 tối Thứ Ba: 6:00 sáng - 10:00 sáng | Lấy hàng: 3:00 chiều - 5:00 chiều Thứ Năm: 6:00 sáng - 10:00 sáng | Lấy hàng: 3:00 chiều - 5:00 chiều